# /TLM-TEX & RDMODGSM-TEX

Additional Manual for TEX-LCD series and TEX-LIGHT series

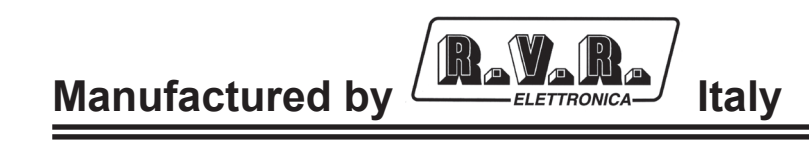

CE

File Name: 03\_TLM&RDMODGSM-TEX\_ING\_1.2.indd

Version: 1.2

**Date:** 18/04/2008

#### **Revision History**

| Date       | Version | Reason                                                                   | Editor      |
|------------|---------|--------------------------------------------------------------------------|-------------|
| 08/08/2006 | 1.1     | First edition                                                            | J. H. Berti |
| 18/04/2008 | 1.2     | Update of SMS table, integration of spare parts and arrangement of mains | J. H. Berti |

/TLM-TEX & RDMODGSM-TEX - Additional Manual Version 1.2

© Copyright 2006-2008 R.V.R. Elettronica SpA Via del Fonditore 2/2c - 40138 - Bologna (Italia) Phone: +39 051 6010506 Fax: +39 051 6011104 Email: info@rvr.it Web: www.rvr.it

All rights reserved

Printed and bound in Italy. No part of this manual may be reproduced, memorized or transmitted in any form or by any means, electronic or mechanic, including photocopying, recording or by any information storage and retrieval system, without written permission of the copyright owner.

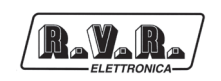

# **Table of Content**

| 1.  | General Description                            | 1  |
|-----|------------------------------------------------|----|
| 1.1 | Remote alarm monitoring                        | 1  |
| 1.2 | Telemetry                                      | 3  |
| 1.3 | Remote control                                 | 3  |
| 1.4 | Arrangement of RDMODGSM-TEX mains power supply | 5  |
| 2.  | SIM Card Specifications                        | 6  |
| 2.1 | SIM card installation with /TLM-TEX            | 7  |
| 2.2 | SIM card installation with RDMODGSM-TEX        | 7  |
| 2.3 | Remote alarm reporting configuration           | 8  |
| 3.  | RDMODGSM-TEX External Description              | 13 |
| 3.1 | Top view                                       | 13 |
| 3.2 | Bottom view                                    | 14 |
| 3.3 | Connector pinouts                              | 15 |
| 4.  | RDMODGSM-TEX Module Identification             | 16 |
| 4.1 | Top View                                       | 16 |
| 5.  | RDMODGSM-TEX.USA Module Identification         | 17 |
| 5.1 | Top View                                       | 17 |
| 6.  | RDMODGSM-TEX.USA Module Identification         | 18 |
| 6.1 | /TLM-TEX2HE & /TLM-TEX3HE                      | 18 |
| 6.2 | RDMODGSM-TEX                                   | 18 |
| 6.3 | RDMODGSM-TEX.USA                               | 18 |

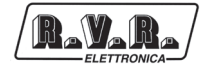

This page was intentionally left blank

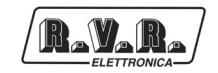

### 1. General Description

The telemetry option, whether internal or external, supports connectivity to the whole range of units of RVR's **TEX-LCD** and **TEX-LIGHT** family of products. In the continuation, unless that for the different versions there are specific informations, the versions /**TLM-TEX2HE** (internal telemetry option for the 2 unit **TEX-LCD** series) and /**TLMTEX3HE** (internal telemetry option for the 3 unit **TEX-LCD** series) will be called /**TLM-TEX**; similarly the **RDMODGSM-TEX** (external telemetry option for the series **TEX-LCD**) and its variant **RDMODGSM-TEX.USA** (variant for american market) will be called simply **RDMODGSM-TEX**.

This section describes the features introduced with versions **/TLM-TEX** (option with internal telemetry) and **RDMODGSM-TEX** (option with external telemetry) and the necessary steps for their proper configuration.

The telemetry option supports:

- Remote alarm reporting by sending SMS messages through a GSM modem or through a PSTN modem (dial-up) by sending an alarm message string to a connected PC.
- Telemetry, with all equipment parameters sent to the "TELECON" software through an RS232, GSM or PSTN connection;
- Remote controlling through an RS232, GSM or PSTN connection to the "TELECON" software or through certain predetermined SMS messages.

#### 1.1 Remote alarm monitoring

- Alarm generation parameters are listed below:
- Exciter output power (forward power good "PgD");
- Reflected power at the exciter (reflected power good "PgR");
- Temperature state (OVER TEMPERATURE);
- Audio Signal Level;
- Mains voltage state (present or missing).

Factory default settings are as follows:

| ALARM                     | TIME     | THRESHOLD        |
|---------------------------|----------|------------------|
| Forward Power (Fwd Pwr)   | 25 Sec.  | Power Good (PgD) |
| Reflected Power (Rfl Pwr) | 25 Sec.  | Power Good (PgR) |
| Audio                     | 325 Sec. | 20 kHz           |
| Over Temperature          | 25 Sec.  | 72°C             |
| Mains Power (Mains)       | 25 Sec.  |                  |

Table 1.1

An inhibit time (start time) after power-on is provided to ensure false alarm prevention. When this inhibit time times out, the thresholds of alarm generation parameters are checked and remote alarms are sent if needed.

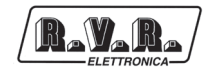

Alarm generation technique is outlined in the figure below; remote alarm delay, i.e. the amount of time the system waits before issuing a remote alarm after an alarm condition occurs is indicated in table 1.1. When appropriate, a new line is added to the alarm log stored in **/TLM** or **RDMODGSM-TEX**, up to six lines maximum.

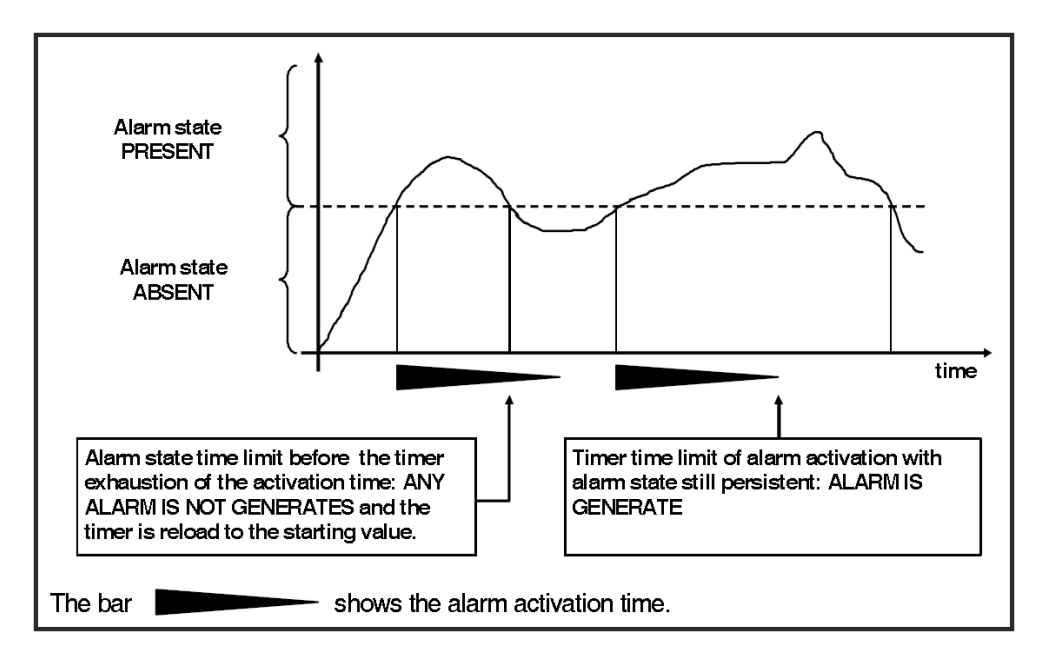

Figure 1.1

The alarm log may be reviewed using the "TELECON" software or through SMS (see relevant section).

**WARNING:** The mains alarm is triggered from the battery charger board; as a result, this board is required even when no batteries are installed. In the configuration without batteries, no alarm is generated; instead, an SMS message indicating a normal condition is sent upon next start-up.

When any one of the parameters listed above changes state, a text message with the following information is sent via modem (if fitted):

- Station Name.
- Station ID.
- State of measurements.

EX1.

TLC ID:01-Station Name-Fwd Power OK-RFL Power OK-Over Temp OK-Audio OK-Mains OK-

É

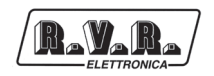

EX2.

TLC ID:01-Station Name-Alarm Fwd Power-RFL Power OK-Over Temp OK-Alarm Audio -Alarm Mains -

#### 1.2 Telemetry

Equipment telemetry consists in the remote monitoring of all operating parameters and can only be achieved through serial cable or modem connection to the "TELECON" software.

#### 1.3 Remote control

When the exciter is connected to an internal or external telemetry unit, it can be controlled from a PC with a suitable modem connection.

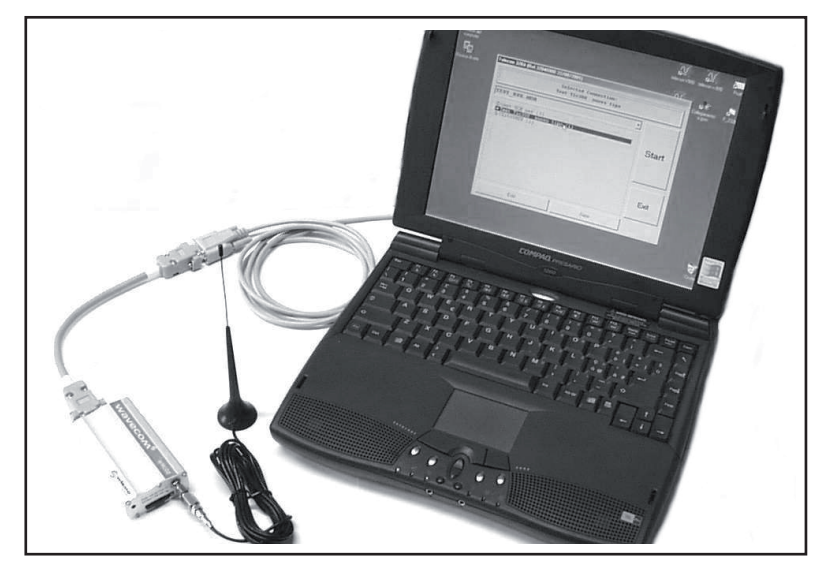

Fig.1.2: Example of Modem-to-PC connection

The "TELECON" software establishes connection with the station through a phone line and enables the following remote operations: alarm reset, transmitter power on/power off, power supply reduction, dummy load testing, etc., data evaluation to locate possible faults, identification of parts required for repair.

An alternative remote controlling option uses SMS messaging through a common GSM phone, in which case the equipment will respond as indicated in table 1.2.

Before querying the system using SMS messages, establish a connection using the "TELECON" software and set the provider service centre number and the telephone numbers authorised to send these commands to the devices.

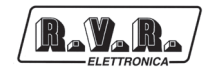

The internal and external telemetry options support the following commands:

| Command |                                                                                                    | Response                                                                                                    | Description                         |
|---------|----------------------------------------------------------------------------------------------------|----------------------------------------------------------------------------------------------------|-------------------------------------|
| INFO    | Station Name:<br>Station ID:<br>FWD Power:<br>RFL Power:<br>Temp:<br>Tx ON<br>Local<br>Alarm Present | (string 16char max)<br>(to 000 from 999)<br>(Exciter Power in W)<br>(Exciter Power in W)<br>(Temperature in °C)<br>(Tx state ON/OFF)<br>(Local, Remote)<br>(Present/Absent) | Transmitter status information      |
| TXON    | Station Name:<br>Station ID:<br>Tx is ON                                                             | (string 16char max)<br>(from 000 to 999)                                                                                                    | Transmitter power-on                |
| TXOFF   | Station Name:<br>Station ID:<br>Tx is OFF                                                            | (string 16char max)<br>(from 000 to 999)                                                                                                    | Transmitter power-off               |
| LOWPWR  | Station Name:<br>StationID:<br>LowPwr OK                                                             | (string 16char max)<br>(from 000 to 999)                                                                                                    | Low power information               |
| NOMPWR  | Station Name:<br>StationID:<br>NomPwr OK                                                             | (string 16char max)<br>(from 000 to 999)                                                                                                    | Nominal power information           |
| ALARM   | Station Name:<br>Station ID:<br>Alarm:                                                               | (string 16char max)<br>(to 000 from 999)<br>(Last 4 alarm list store in memory)                                                                                             | Alarm log                           |
| RESET   | Station Name:<br>Station ID:<br>RESET stored Re                                                      | (string 16char max)<br>(to 000 from 999)<br>ecord                                                                                                    | Clear Alarm Log                     |
| RESMOD  | No response                                                                                          |                                                                                                    | Resets and re-initialises modem     |
| STATUS  | Resend alarm m                                                                                       | essage                                                                                                    | Resend the alarm status information |
| VERSION | Station Name:<br>Station ID:<br><i>Release App, Rel</i>                                              | (string 16char max)<br>(to 000 from 999)<br>lease Bios, Table Code                                                                                                    | Software Version informations       |

#### Table 1.2

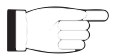

**Note:** Response time to SMS commands may vary with different GSM network providers; as a general rule, response time should not exceed 7-10 minutes maximum.

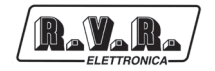

#### 1.4 Arrangement of RDMODGSM-TEX mains power supply

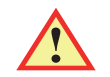

WARNING: Disconnect mains power supply before beginning these procedures.

The power supply unit (please see section 4.1 for a detailed description) has its own internal voltage selection block; check the voltage selection block to ensure that is properly rated for the power mains, if the mains is different from that specified in the process of order, and change it as required to match mains voltage.

Check that the voltage value available corresponds with the voltage value setting on the equipment (also listed in Test Table), verifying, and possibly modifying appropriately **with the equiment disconnected from the power mains**, the position of voltage selection block place internally (see fig. 4.1 - position [5]) after the cover of the machine had been unscrewing.

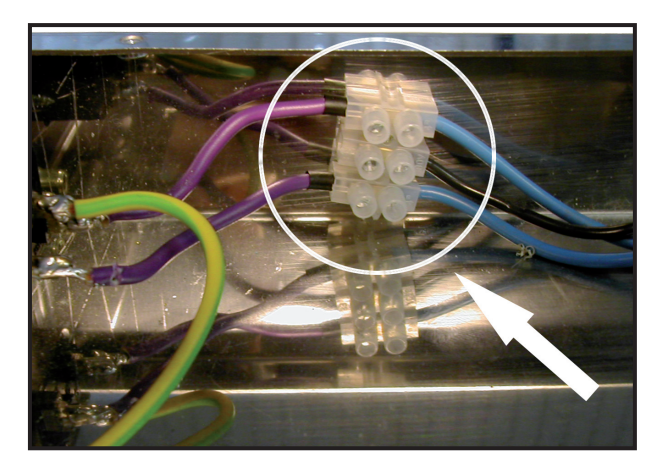

Fig.1.3: Position of voltage selection block inside the **RDMODGSM-TEX** 

Move the position of the following wires given in the table below, only in case is necessary to change the value of power supply.

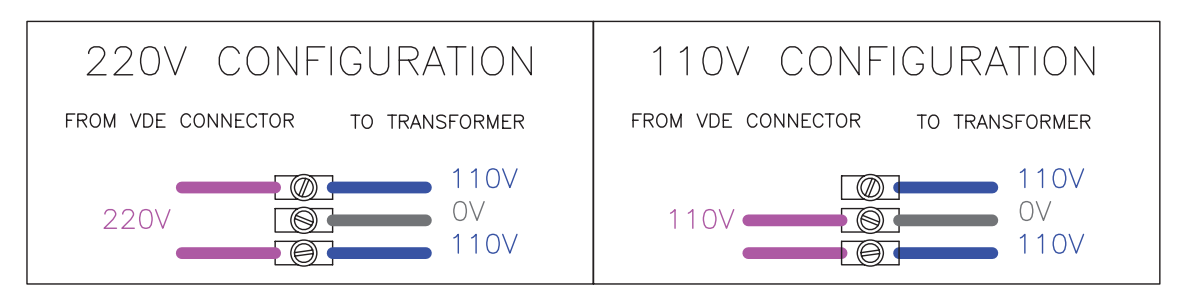

Fig.1.4: Example of electrical connections to voltage selection block for 220 or 110V

When all is done put the cover, putting all the screws, then connect the mains power connector (VDE) placed in the back of the equipment (see fig. 3.2 - position [1]).

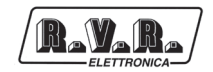

# 2. SIM Card Specifications

When you subscribe to a provider service, the operator issues a SIM card that contains all subscription details, such as PIN, any optional services available and so on.

IF

**WARNING:** The SIM card and its contacts are easily damaged if scratched or bent. Handle the SIM card with care when inserting or removing it.

The SIM card to be inserted into the modem must be registered for Data & Fax Service (see facsimile contract shown below).

SIM card configuration for DATA/FAX reception must meet the following specifications: - Asynchronous; - Transparent; - 9600 Baud.

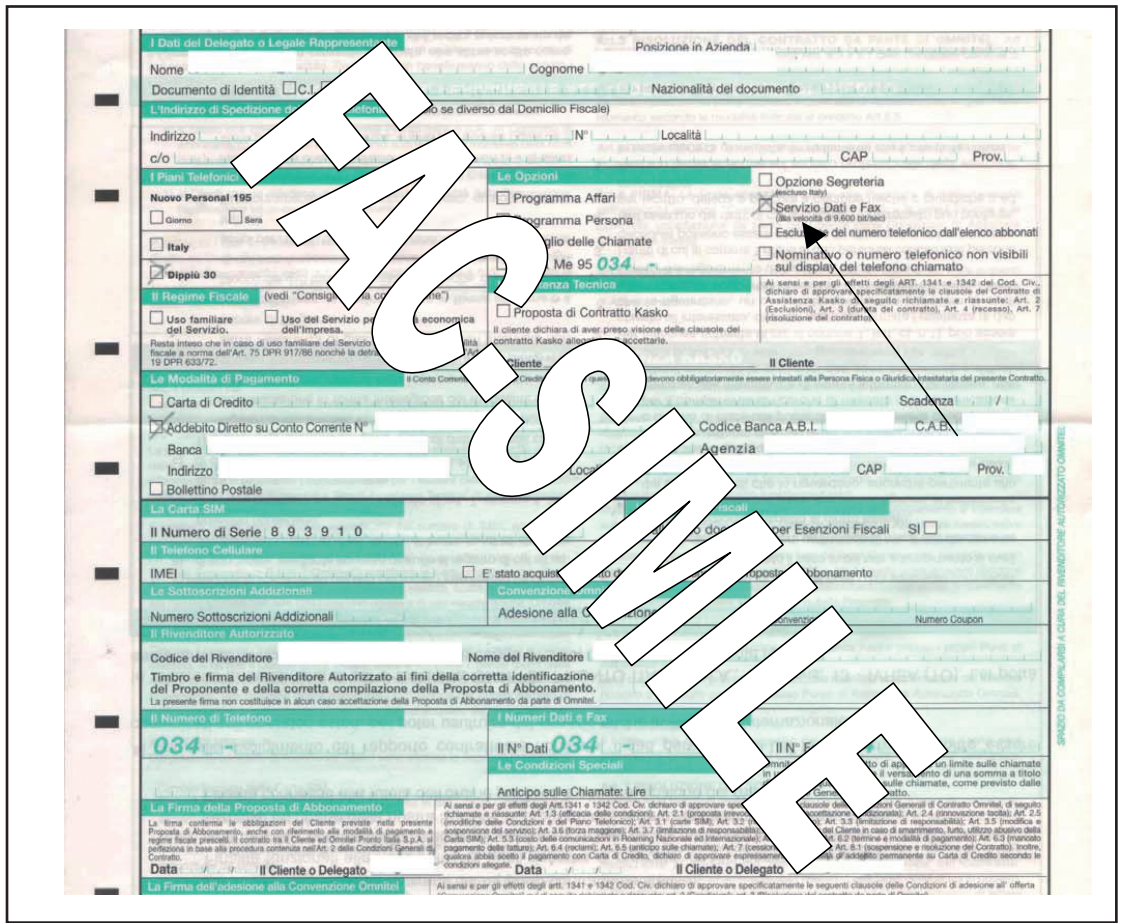

Fig.2.1: Subscription of Contract with Data/Fax option

**WARNING:** Some SIM cards are preset to request the PIN code as a security protection feature; this will cause a Modem malfunction. Be sure to disable this security protection using a common cell phone.

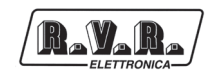

#### 2.1 SIM card installation with /TLM-TEX

Follow the instructions provided below closely to ensure correct configuration of exciter connection:

- 1) If needed, power off the exciter from the front panel switch, or by setting item "Pwr" in the operation menu to "Off", or simply unplug the equipment from the mains.
- 2) Press the eject button to extract the SIM card holder from the "GSM SLOT-IN" slot in the rear panel.
- 3) Insert the SIM card into the card holder. Make sure the cut-off corner of the card is in the correct position so the SIM card will lock into place inside the card holder and its golden contacts will be facing in the correct direction when the SIM card slides into place in the equipment.
- 4) Insert the SIM card into the exciter.
- 5) Connect the RS232 (DB9) cable across exciter and PC.
- Connect the GSM modem antenna to connector "GSM ANT" (SMA) of the exciter. Use a broadband Yagi log-periodic directional antenna (700- 900 MHz).
- 7) Power on the exciter from the front panel switch, or by setting item "Pwr" in the operation menu to "On", or simply connect mains power supply.
- 8) Programme the internal EEPROM using the "TELECON" software.

#### 2.2 SIM card installation with RDMODGSM-TEX

Follow the instructions provided below closely to ensure correct configuration of exciter connection:

- 1) If needed, cut off mains power supply to the external telemetry option.
- 2) Remove all screws on the top cover and remove cover.

3) Press the eject button to extract the SIM card holder from the modem slot accommodated inside the **RDMODGSM-TEX**.

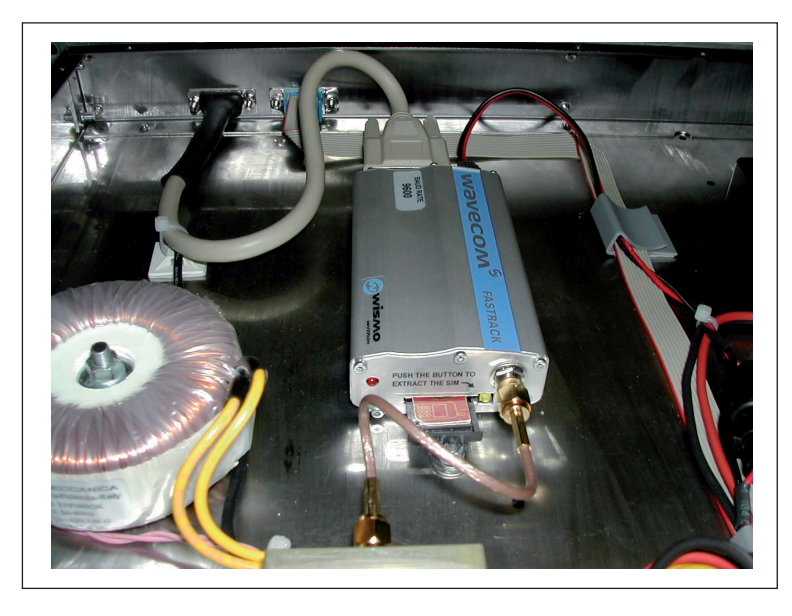

Fig.2.2: How to extract a SIM card from an Internal Modem

- 4) Insert the SIM card into the card holder. Make sure the cut-off corner of the card is in the correct position so the SIM card will lock into place inside the card holder and its golden contacts will be facing in the correct direction when the SIM card slides into place in the equipment.
- 5) Insert the SIM card into the modern accommodated inside the **/RDMODGSM-TEX** option.
- 6) Refit the top cover and tighten all screws you had removed previously.
- 7) Connect a DB9 cable across the "RS232" connector on the front panel of the external telemetry option and the PC.
- Connect the GSM modem antenna to the N-type connector "GSM ANT" on the rear panel of the /RDMODGSM-TEX option. Use a broadband Yagi log-periodic directional antenna (700- 900 MHz).
- Connect a DB15 cable across the "PTX-LCD REMOTE" connector on the rear panel of the external telemetry option and the "REMOTE" connector on the rear panel of the exciter.
- 10) Connect mains power supply to the VDE connector on the rear panel of the external telemetry option to power on the telemetry option.
- 11) Programme the internal EEPROM using the "TELECON" software.

#### 2.3 Remote alarm reporting configuration

Firstly, you will have to set certain parameters in the (internal or external) telemetry option using the "TELECON" software. Connect the PC serial port COM to the RS232 connector on the rear panel of the **/TLM** option or the RS232 connector on the front panel of the **RDMODGSM-TEX** option using a standard Male DB9 - Female DB9 serial cable.

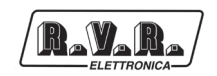

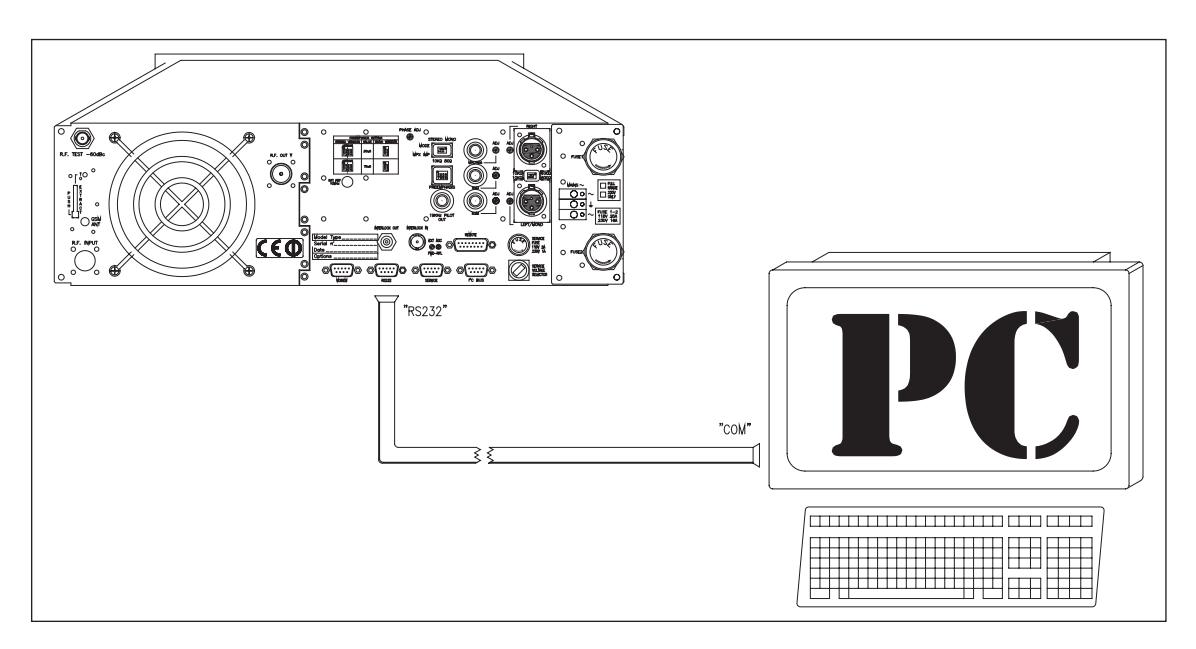

Fig.2.3: Example of connection between TEX-LCD unit with ITLM-TEX option and PC

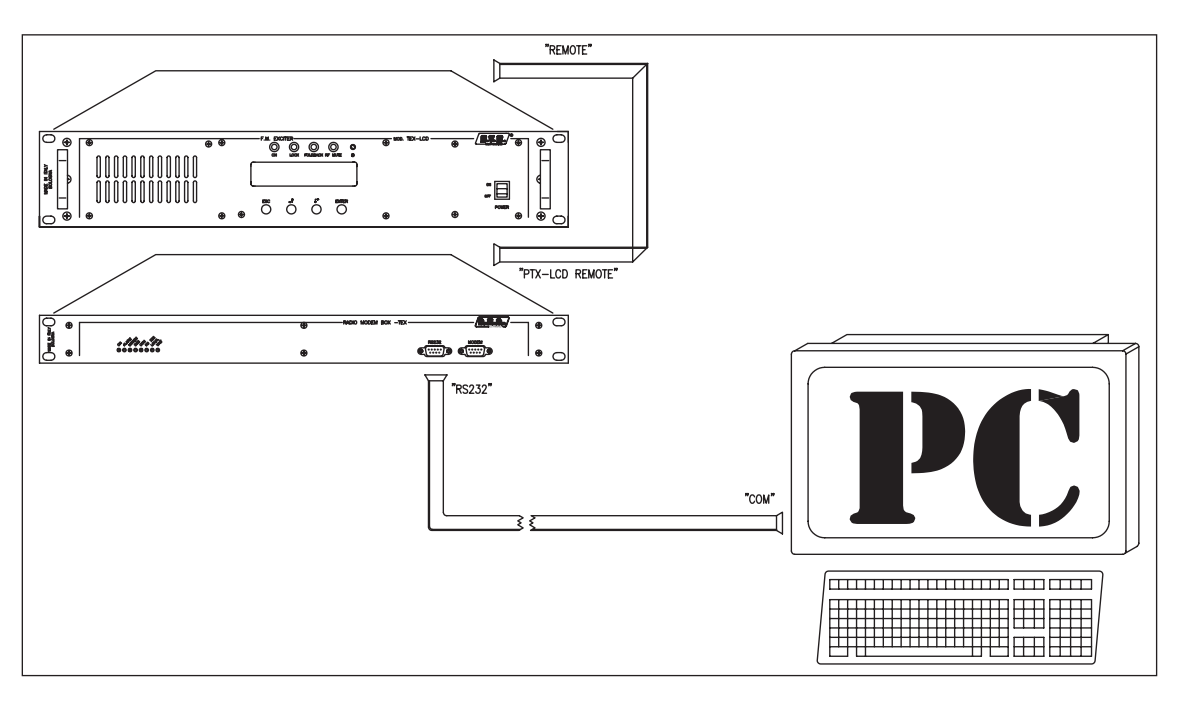

Fig.2.4: Example of connection between TEX-LCD unit with RDMODGSM-TEX option and PC

When using the "TELECON" software for the first time, select the station and then enter:

- COM port used,
- Baud rate (set to 9600),
- type of connection (set to direct, via cable).

When you have entered the correct data, click the "Start" button to confirm and the "TELECON" main screen appears, as shown in the figure:

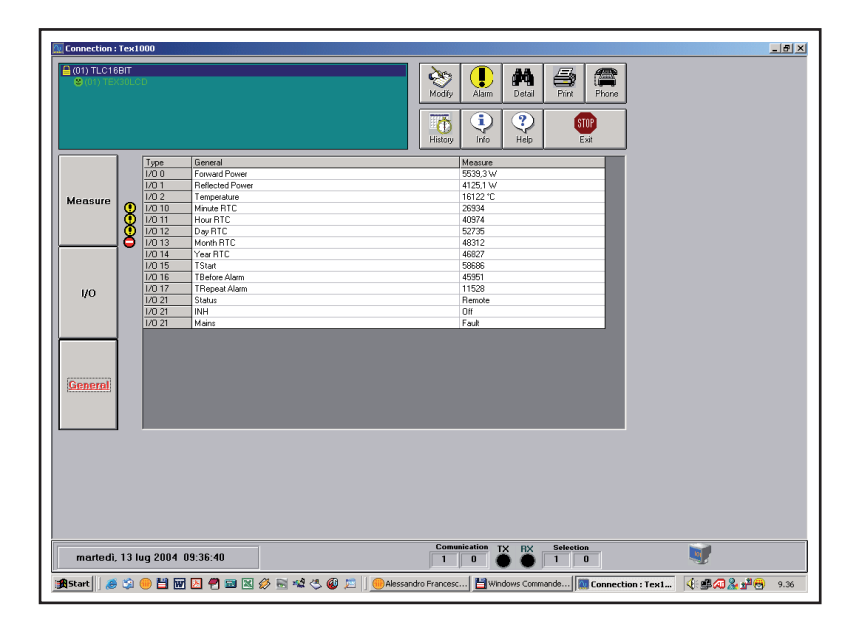

Use this screen to change Start time. To edit this parameter, click the "TStart" box with the left mouse button (default setting is 300sec., the equivalent of 5 min.); this opens a window where you can change the setting. Press Enter to confirm.

Double click the green label in the top left corner of the TELECON screen and select "Eeprom" (as shown in the figure below).

|                |         | 000         |               |   |   |         |            |        |          |       |   |  |
|----------------|---------|-------------|---------------|---|---|---------|------------|--------|----------|-------|---|--|
| (01) TLC16     | BIT     |             |               |   |   |         |            | 46     | Æ.       |       |   |  |
|                | TEC:    | 16811       |               |   |   | Modify  | Alarm      | Detail | Print    | Phone |   |  |
|                | Info    |             |               |   |   |         |            |        |          |       |   |  |
|                | Pass    | sword Prese | nt            |   |   | 1775    | $\bigcirc$ | ?      |          | mp.   |   |  |
|                | Pocu    | us Read     | _             |   |   |         |            | Ustr   | <b>4</b> |       |   |  |
|                | cept    | rom         |               |   |   | HISIOIY | mo         | нер    | °        | .201  |   |  |
|                |         | Туре        | General       |   |   |         | Measure    |        |          |       |   |  |
|                |         | 1/0 0       | Forward Power |   |   |         | 1865,4 W   |        |          | _     |   |  |
|                |         | 1/0 1       | Temporahiro   |   |   |         | 2023,0 W   |        |          |       |   |  |
| deasure        | l 👝     | 1/0.11      | Hour BTC      |   |   |         | 27324      |        |          |       |   |  |
|                | ۱ð      | 1/0 12      | Day BTC       |   |   |         | 27351      |        |          |       |   |  |
|                | ۱ŏ.     | 1/0 13      | Month RTC     |   |   |         | 28564      |        |          |       |   |  |
|                | Į –     | 1/0 14      | Year RTC      |   |   |         | 33336      |        |          |       |   |  |
|                | 1       | 1/0 15      | TStart        |   |   |         | 22454      |        |          |       |   |  |
|                |         | 1/0 21      | Status        |   |   |         | Remote     |        |          | _     |   |  |
|                |         | 1/0 21      | INH           |   |   |         | On         |        |          | _     |   |  |
| 1/0            |         | 1/0/21      | Mains         |   |   |         | UK         |        |          |       |   |  |
|                |         |             |               |   |   |         |            |        |          |       |   |  |
| General        |         |             |               |   |   |         |            |        |          |       |   |  |
| General        |         |             |               | ļ | ļ | ļ       |            |        |          |       |   |  |
| General        |         |             |               |   |   |         |            |        |          |       |   |  |
| <u>General</u> | . 13 lu | ug 2004     | 09:52:36      |   |   | Conu    | nisation T | X RX   | Selectio | n     | * |  |

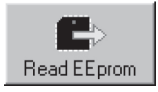

In the open menu, press this key to view station parameters.

• Select the "General" data category and set the 5 parameters:

- STATION ID: Station identifier;
- STATION NAME: (max 18 characters);
- **DIAL STRING:** required setting for a GSM modem is ATDT;
- NUMBER OF RETRY: number of alarm transmission repetitions;
- **SERVICE CENTER NUMBER:** number of GSM provider service centre for SMS transmission and reception; place country code before number.

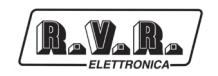

Example with Italian service providers:

| TIM:      | +393359609600 |
|-----------|---------------|
| VODAFONE: | +393492000200 |
|           |               |

WIND: +393205858500

| 1   Station ID   0     2   Station Name   NEW PTX LCD     3   Dial String   ATDT     4   Number of Retry   1     5   Service Center Number   +393359609600 |
|----------------------------------------------------------------------------------------------------|
| 1 Station ID 0   2 Station Name NEW PTX LCD   3 Dial String ATDT   4 Number of Retry 1   5 Service Center Number +393359609600                             |
| 2 Station Name NEW PTX LCD   3 Dial String ATDT   4 Number of Retry 1   5 Service Center Number +393359609600                                              |
| 3 Dial String ATDT   4 Number of Retry 1   5 Service Center Number +393359609600                                                                           |
| 4 Number of Retry 1   5 Service Center Number +393359609600                                                                                                |
| 5 Service Center Number +393359609600                                                                                                    |
|                                                                                                    |
|                                                                                                    |
|                                                                                                    |
|                                                                                                    |
|                                                                                                    |
|                                                                                                    |
|                                                                                                    |
|                                                                                                    |
|                                                                                                    |
|                                                                                                    |
|                                                                                                    |
|                                                                                                    |
|                                                                                                    |
|                                                                                                    |
|                                                                                                    |
|                                                                                                    |
|                                                                                                    |
|                                                                                                    |
|                                                                                                    |
|                                                                                                    |

Now select the "Telephone" data category and set the following:

| Num     Phone Number     SMS     ACS     Modem       1     +33331234567     Yes     Yes     GSM       2     No     No     Normal       3     No     No     Normal       4     No     No     Normal       5     No     No     Normal       6     No     No     Normal       7     No     No     Normal       8     No     No     Normal       9     No     No     Normal       10     No     No     Normal | General Telephone Inputs Outputs Alarms Enable |               |     |     |        |   |  |
|----------------------------------------------------------------------------------------------------|------------------------------------------------|---------------|-----|-----|--------|---|--|
| Instruction     Instruction     Instruction       1+333331234567     Yes     GSM       2     No     No     Normal       3     No     No     Normal       4     No     No     Normal       5     No     No     Normal       6     No     No     Normal       7     No     No     Normal       8     No     No     Normal       9     No     No     Normal       10     No     No     Normal                | Num                                            | Phone Number  | SMS | ACS | Modem  |   |  |
| 2     No     No     Normal       3     No     No     Normal       4     No     No     Normal       5     No     No     Normal       6     No     No     Normal       7     No     No     Normal       8     No     No     Normal       9     No     No     Normal       10     No     No     Normal                                                                                                    | 1                                              | +393331234567 | Yes | Yes | GSM    | _ |  |
| 3 No No Normal   4 No No Normal   5 No No Normal   6 No No Normal   7 No No Normal   8 No No Normal   9 No No Normal   10 No No Normal                                                                                                    | 2                                              |               | No  | No  | Normal |   |  |
| 4 No No Normal   5 No No Normal   6 No No Normal   7 No No Normal   8 No No Normal   9 No No Normal   10 No No Normal                                                                                                    | 3                                              |               | No  | No  | Normal |   |  |
| 5 No Normal   6 No Normal   7 No No   8 No No   9 No No   10 No Normal                                                                                                    | 4                                              |               | No  | No  | Normal |   |  |
| 6 No Normal   7 No No Normal   8 No No Normal   9 No No Normal   10 No No Normal                                                                                                    | 5                                              |               | No  | No  | Normal |   |  |
| 7 No Normal   8 No Normal   9 No Normal   10 No Normal                                                                                                    | 6                                              |               | No  | No  | Normal |   |  |
| 8 No No Normal<br>9 No No Normal<br>10 No No Normal                                                                                                    | 7                                              |               | No  | No  | Normal |   |  |
| 9 No No Normal<br>10 No No Normal                                                                                                    | 8                                              |               | No  | No  | Normal |   |  |
| 10 No No Normal                                                                                                    | 9                                              |               | No  | No  | Normal |   |  |
|                                                                                                    | 10                                             |               | No  | No  | Normal |   |  |
|                                                                                                    |                                                |               |     |     |        |   |  |

# /TLM-TEX & RDMODGSM-TEX

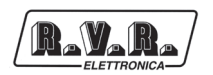

- PHONE NUMBER: GSM phone numbers recognised by the station to which you want the alarms sent;
- SMS: select "YES" to enable transmission of SMS commands to system;
- ACS: select "YES" to enable SMS reception.

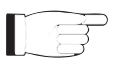

**Note:** For correct transmission, place country code (+XX) before set numbers (Use +39 for Italy).

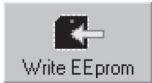

When all parameters are set, press this key and the internal or external Telemetry option will store the information.

When finished, click "Exit" to exit the remote station programming window.

Back into "TELECON" standard interface, click the "General" measurement selection button to set thresholds and operation times for the various alarms according to the principles outlined in Section "Alarm Management".

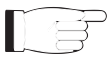

**Note:** When setting alarm thresholds, allow a margin of some percent points with respect to normal operation parameters.

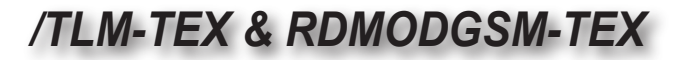

# 3. RDMODGSM-TEX External Description

This section describes the components found on the front and rear panel of the external telemetry option **RDMODGSM-TEX**. For a description of the rear panel of the internal telemetry option **\TLM-TEX**, please refer to the individual manuals of the **TEX-LCD** family of products.

#### 3.1 Top view

R\_V\_R\_

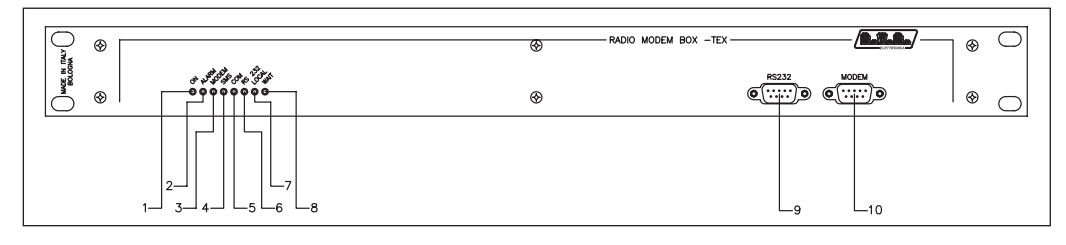

Figure 3.1

| [1]         | ON               | Green LED, turns on when the equipment is connected to mains power supply.                                                                |
|-------------|------------------|----------------------------------------------------------------------------------------------------|
| [2]         | ALARM            | Red LED, turns on when an alarm detected by the telemetry system is present.                                                              |
| [3]         | MODEM            | Green LED, turns on when modem is connected.                                                                                              |
| [4]         | SMS              | Yellow LED, indicates that SMS messaging is active.                                                                                       |
| [5]         | COM              | Yellow LED, indicates the remote communication, or rather telephone connection through TELECON software.                                  |
| [6]         | RS232            | Yellow LED, indicates that communication via RS232 serial port is in progress.                                                            |
| [7]         | LOCAL            | N.C. (Provided for future expansion).                                                                                                    |
| [8]         | WAIT             | Yellow LED, when on, indicates that Start time is active. No alarm messages will be sent until this LED turns off.                        |
| [9]<br>[10] | RS232<br>] MODEM | DB9 connector connected to telemetry unit (TEX-LCD unit <->PC).<br>DB9 connector connected to GSM Modem (PC <-> Radio Modem Box<br>-TEX). |

#### 3.2 Bottom view

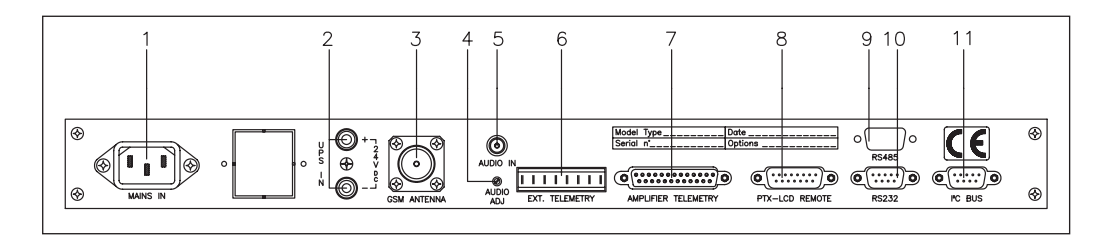

Figure 3.2

| [1] MAINS IN      | VDE mains power supply connector                               |
|-------------------|----------------------------------------------------------------|
| [2] 24 VDC        | Jacks (red - black) for 24V DC output.                         |
| [3] GSM ANTENNA   | N-type connector for antenna connection.                       |
| [4] AUDIO ADJ.    | Trimmer for audio input level adjustment.                      |
| [5] AUDIO IN      | Audio input female jack connector.                             |
| [6] EXT. TELEMETF | RY                                                             |
|                   | N.C. (Provided for future expansion).                          |
| [7] AMPLIFIER TEL | EMETRY                                                         |
|                   | N.C. (Provided for future expansion).                          |
| [8] PTX-LCD REMO  | ITE                                                            |
|                   | DB15 connector for telemetry connection to TEX-LCD units.      |
| [9] RS485         | N.C. (Provided for future expansion).                          |
| [10] RS232        | DB9 connector for communication interface to external devices. |
| F441 120          | DD0 compositor for 100 communication                           |

[11] I<sup>2</sup>C DB9 connector for I2C communication.

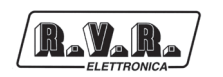

#### 3.3 Connector pinouts

3.3.1 RS232

Type: Male DB9

|   | 1 | NC   |
|---|---|------|
| 1 | 2 | TX_D |
|   | 3 | RX_D |
|   | 4 | NC   |
| ١ | 5 | GND  |
|   | 6 | NC   |
|   | 7 | NC   |
|   | 8 | NC   |
|   | 9 | NC   |

3.3.2 I<sup>2</sup>C

Type: Male DB9

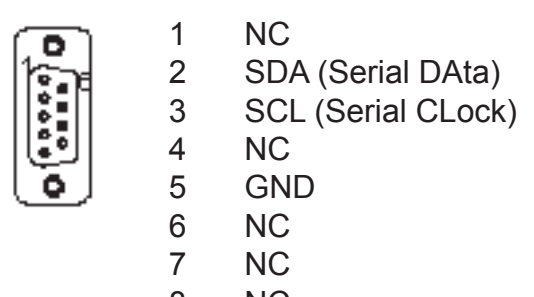

- 8 NC
- 9 NC

#### 3.3.3 PTX-LCD Remote

Type: Male DB15

- 1 Interlock 2 Ext AGC FWD 3 GND ..... 4 SDA IIC **VPA** TIm 5 6 FWD tlm 7 Power Good 8 GND 9 GND 10 Ext AGC RFL SCL IIC 11
  - 12 IPA TIm
  - 13 RFL TIm
  - 14 On cmd
  - 15 OFF cmd

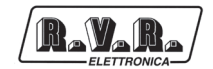

# 4. RDMODGSM-TEX Module Identification

The **RDMODGSM-TEX** is made up of several modules connected through connectors to facilitate maintenance and replacement (if needed). For a description of the rear panel of the internal telemetry option /**TLM-TEX**, please refer to the individual manuals of the **TEX-LCD** family of products.

#### 4.1 Top view

Figure 4.1 shows a top view of the equipment and component locations.

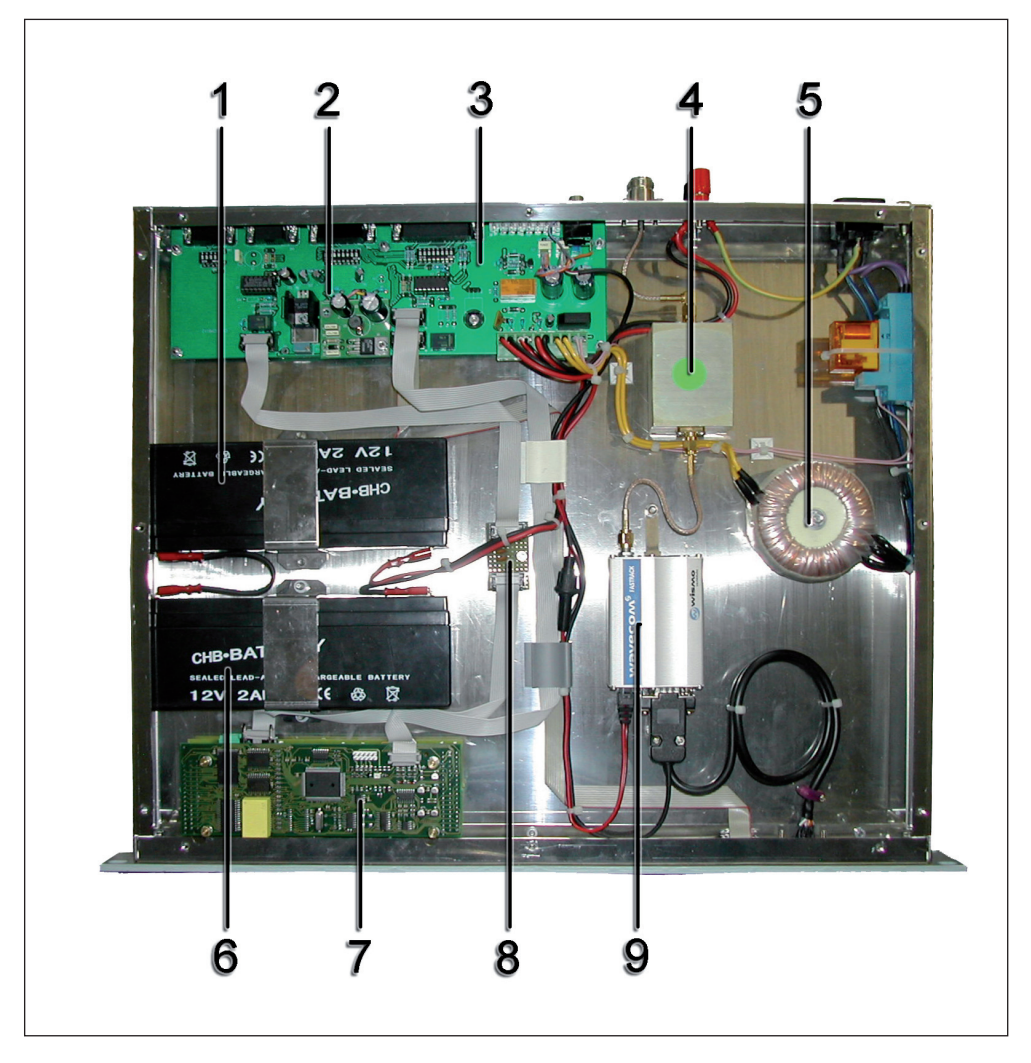

Figure 4.1

- [1] 12V 2.1AH lead buffer battery (**BATTPG12V2A2**).
- [2] Voltage selection block 220/110V.
- [3] Main and Power Supply Add-On Board (**SLINTGSMBOX4**).
- [4] /FILGSM-RDMODGSM opt., GSM band filter board (FLMGSM900MHZ).
- [5] Transformer (**TRFRMBOX**).
- [6] 12V 2.1AH lead buffer battery (**BATTPG12V2A2**).
- [7] CPU16Bit Board (SLCPU16V2TEX).
- [8] CPU16Bit Interface Board (SLCPU16V9TEX).
- [9] LED Board for CPU16bit (SLCPU16LED01).
- [10] Wavecom GSM Modem (MODGSMWM02B).

# 5. RDMODGSM-TEX.USA Module Identification

The **RDMODGSM-TEX** is made up of several modules connected through connectors to facilitate maintenance and replacement (if needed). For a description of the rear panel of the internal telemetry option /**TLM-TEX**, please refer to the individual manuals of the **TEX-LCD** family of products.

#### 5.1 Top view

R\_V\_R\_

Figure 5.1 shows a top view of the equipment and component locations.

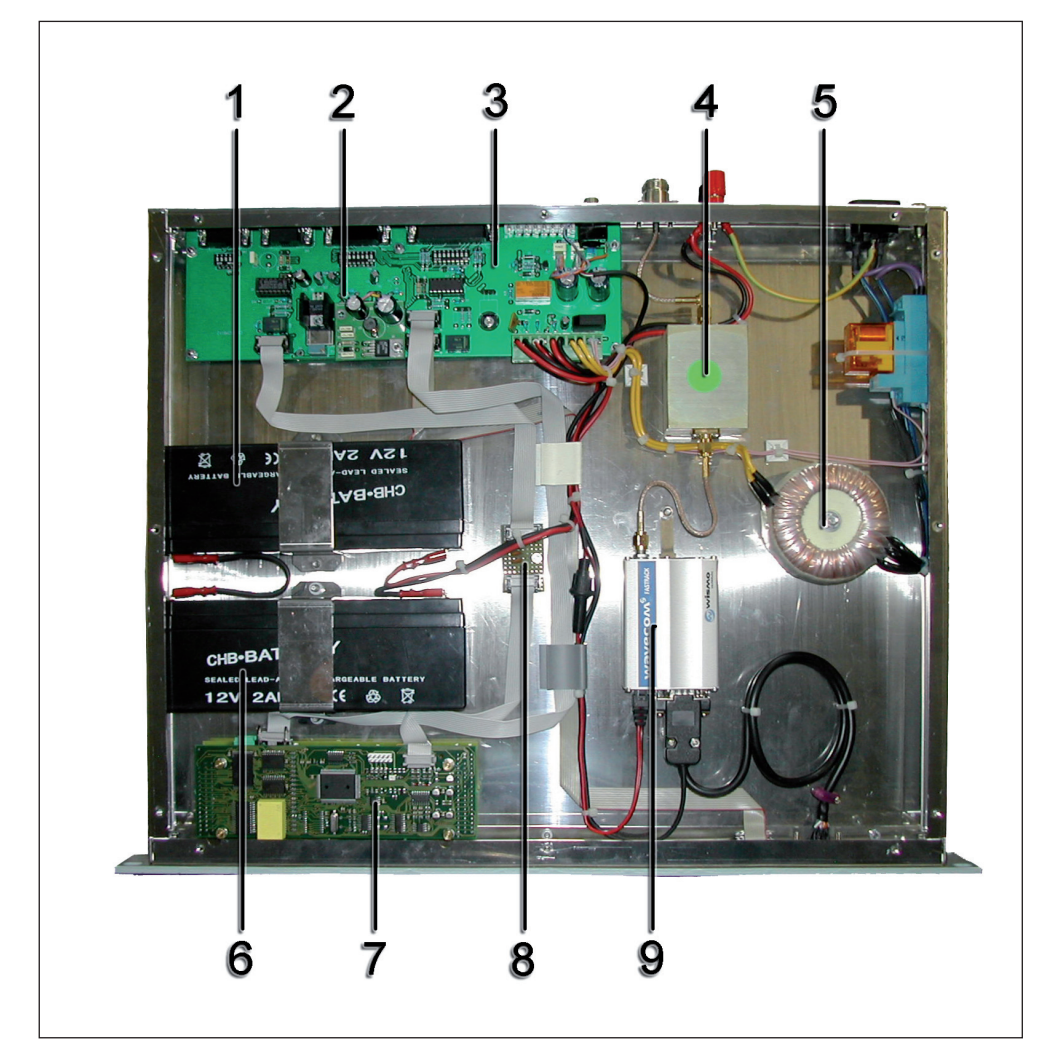

Figure 5.1

- [1] 12V 2.1AH lead buffer battery (**BATTPG12V2A2**).
- [2] Voltage selection block 220/110V.
- [3] Main and Power Supply Add-On Board (**SLINTGSMBOX4**).
- [4] /FILGSM-RDMODGSM opt., GSM band filter board (FLMGSM900MHZ).
- [5] Transformer (**TRFRMBOX**).
- [6] 12V 2.1AH lead buffer battery (**BATTPG12V2A2**).
- [7] CPU16Bit Board (SLCPU16V2TEX).
- [8] CPU16Bit Interface Board (**SLCPU16V9TEX**).
- [9] LED Board for CPU16bit (SLCPU16LED01).
- [10] Wavecom GSM Modem (MODGSMWM02BUSA).

# 6. Spare Parts

#### 6.1 /TLM-TEX2HE & /TLM-TEX3HE

| Maintenance Subset      |              |
|-------------------------|--------------|
| Battery interface board | SLINTCHBRT01 |
| CPU block               | KCPU16VTEXLC |

| Parts of use                  |              |
|-------------------------------|--------------|
| GSM Wavecom Modem             | MODGSMWM02B  |
| 12V 1.2AH lead buffer battery | BATTPG12V1A2 |

#### 6.2 RDMODGSM-TEX

#### Maintenance Subset

| Main and Power Supply Add-On Board | SLINTGSMBOX4     |
|------------------------------------|------------------|
| CPU block                          | KCPU16VRMBOX     |
| GSM band filter board option       | /FILGSM-RDMODGSM |

#### Parts of use

| Transformer                   | TRFRMBOX     |
|-------------------------------|--------------|
| 12V 2.1AH lead buffer batterv | BATTPG12V2A2 |
| GSM Wavecom Modem             | MODGSMWM02B  |
|                               |              |

#### 6.3 RDMODGSM-TEX.USA

| Maintenance Subset                 |                  |
|------------------------------------|------------------|
| Main and Power Supply Add-On Board | SLINTGSMBOX4     |
| CPU block                          | KCPU16VRMBOX     |
| GSM band filter board option       | /FILGSM-RDMODGSM |

#### Parts of use

| Transformer                   | TRFRMBOX       |
|-------------------------------|----------------|
| 12V 2.1AH lead buffer battery | BATTPG12V2A2   |
| GSM Wavecom Modem             | MODGSMWM02BUSA |